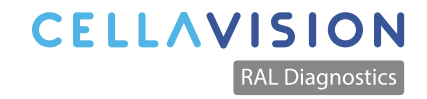

## My.ral-diagnostics.fr Guide utilisateur

CellaVision - RAL Diagnostics Montesquieu Technopole 33650 Martillac, FRANCE +33 557 960 404 www.cellavision.com

# QU'EST-CE QUE LA PLATEFORME DE DOCUMENTATION TECHNIQUE ?

MyRALdiagnostics est un point d'accès unique à nos documents techniques (FDS, IFUs, etc...) disponible 24/7.

Vous trouverez également des documents de formation et de support pour vous aider à utiliser nos instruments et nos colorants et la possibilité d'enregistrer votre RAL Stainer.

Cet outil a été créé pour faciliter votre accès à nos fichiers techniques, en les rendant plus faciles à télécharger et à gérer.

### **POURQUOI S'INSCRIRE ?**

- Accédez et téléchargez des documents techniques, telles que les fiches de données de sécurité et les notices d'utilisation.

- Restez informé des modifications grâce aux abonnements automatiques aux documents

- Accédez à l'historique de vos téléchargements sur votre compte personnel

- Documents disponibles en 32 langues

- Consultez les documents à partir de votre appareil mobile grâce au Responsive Design

#### **COMMENT S'INSCRIRE ?**

Pour accéder à la plateforme et télécharger des documents, vous devez créer un compte.

N.B : Si vous aviez déjà un compte sur l'ancienne version de my.ral-diagnostics.fr vous pouvez vous authentifier avec les mêmes identifiants.

#### Voici comment procéder :

- 1. Allez à la <u>page d'inscription</u>
- 2. Complétez vos informations
- 3. Vérifiez votre adresse electronique
- 4. Vous êtes prêt à accéder à la plateforme et à télécharger des documents

Vous pouvez également accéder à la plateforme sur le site <u>cellavision.com/products/</u> <u>reagents</u> via le lien au bas de la page Réactifs.

#### PAGE D'ACCUEIL

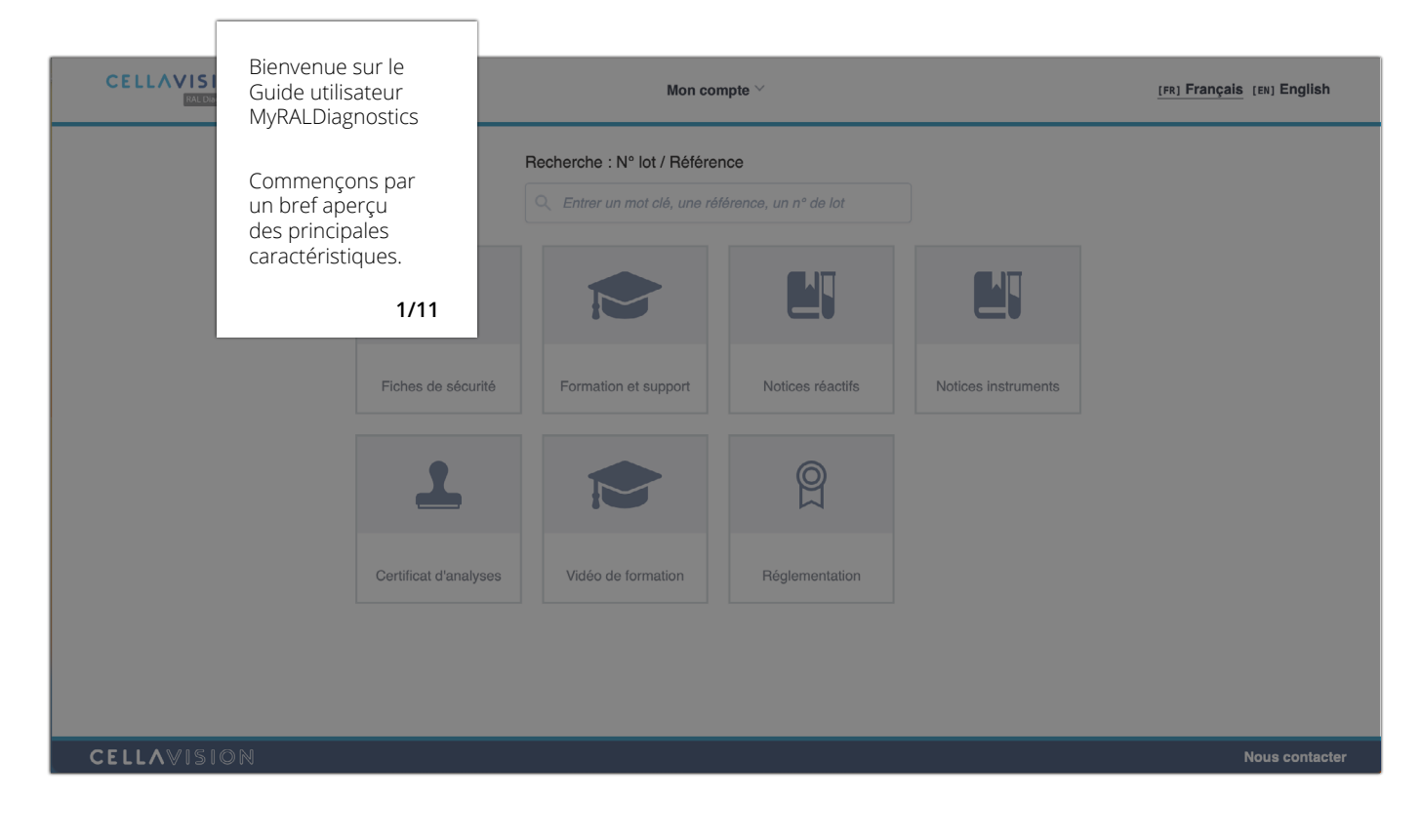

#### RECHERCHE

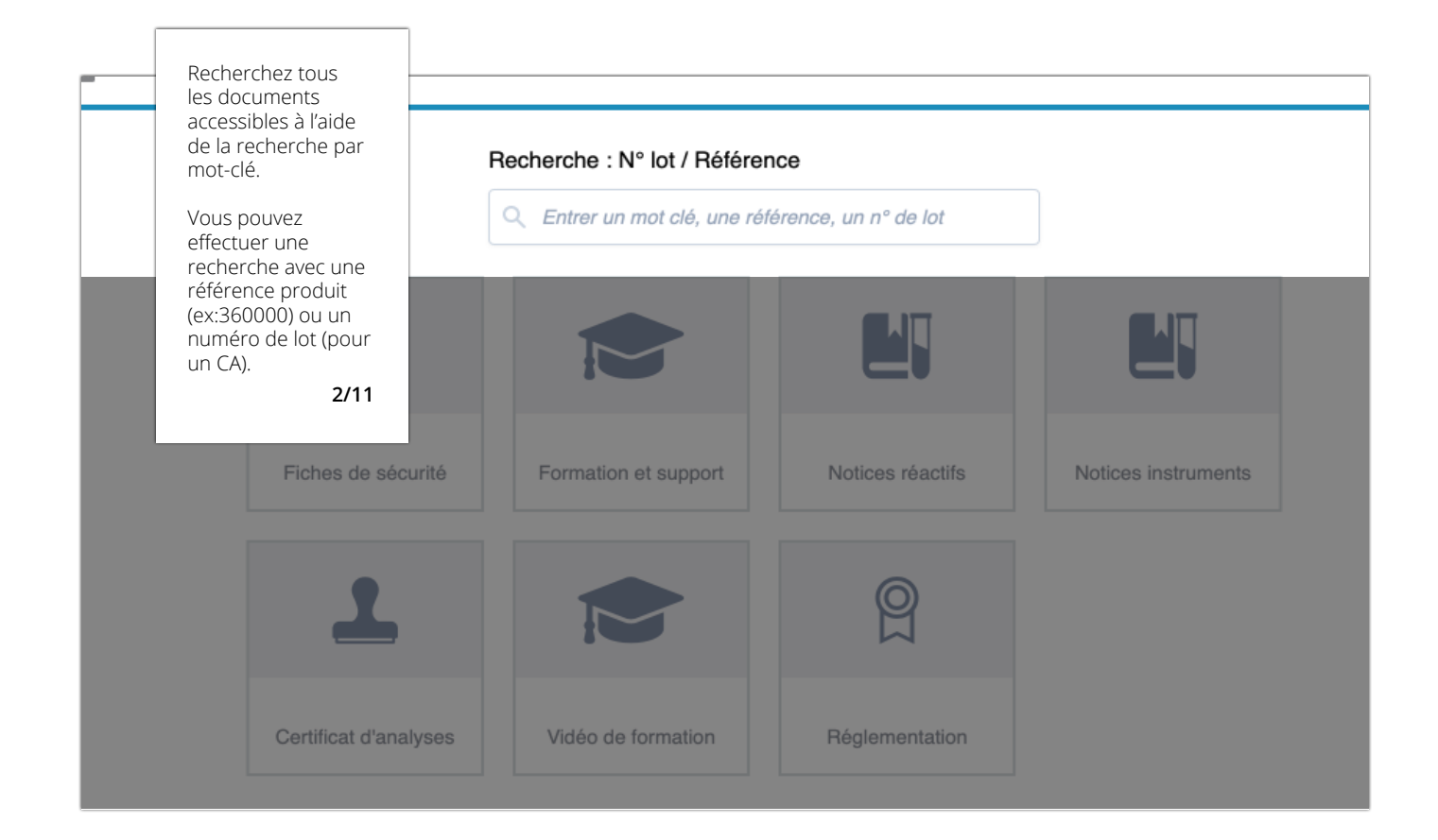

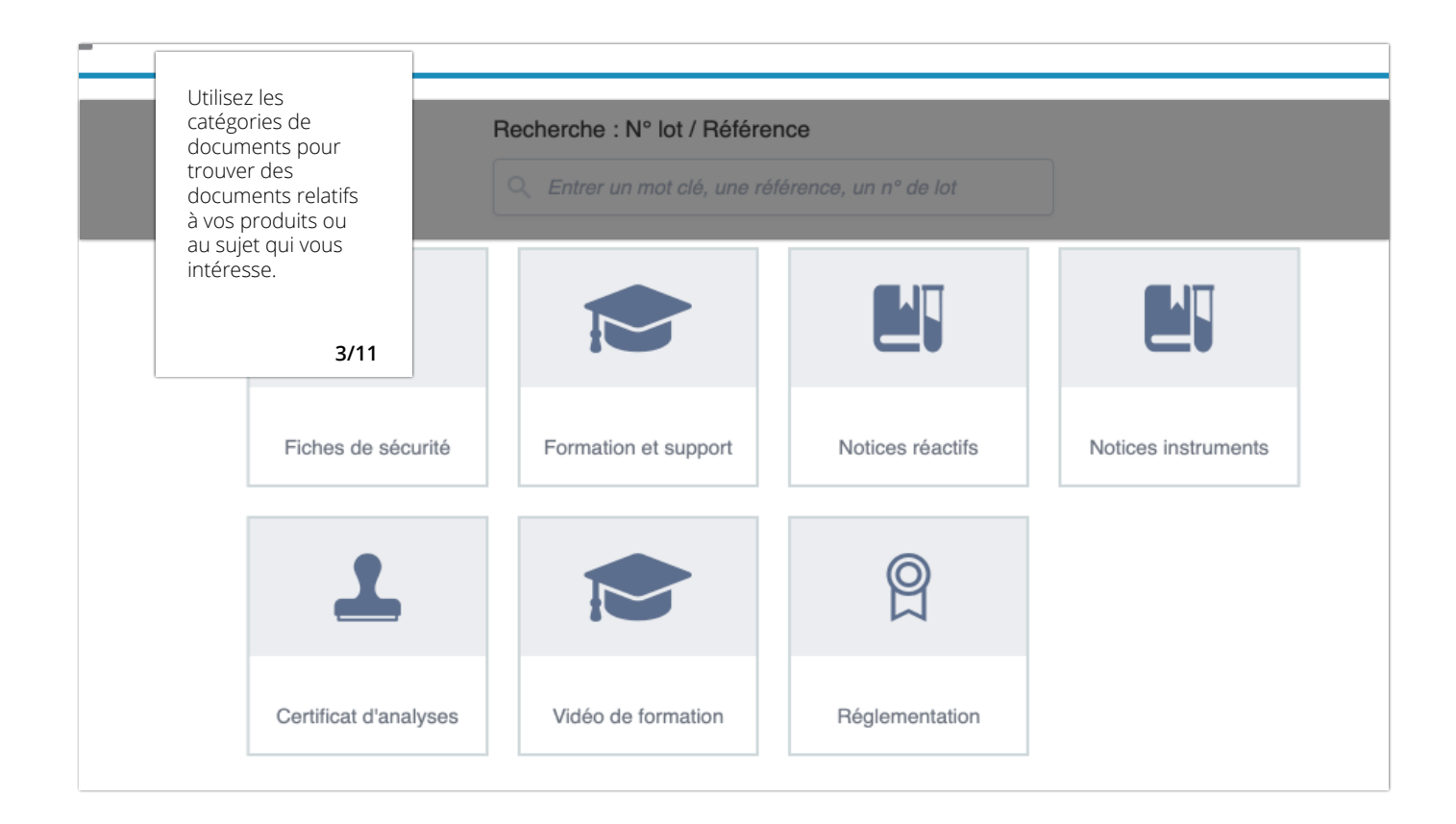

### RESULTATS

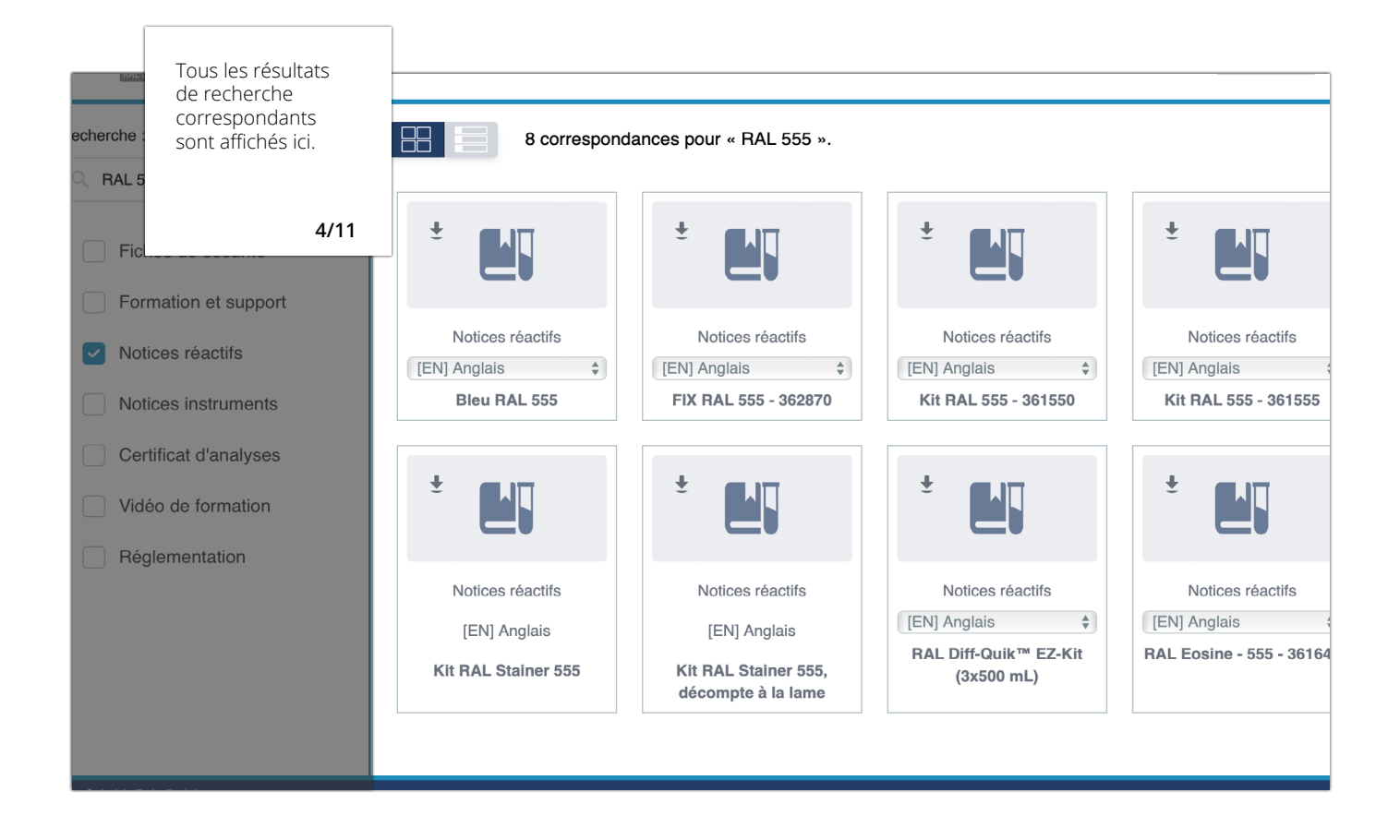

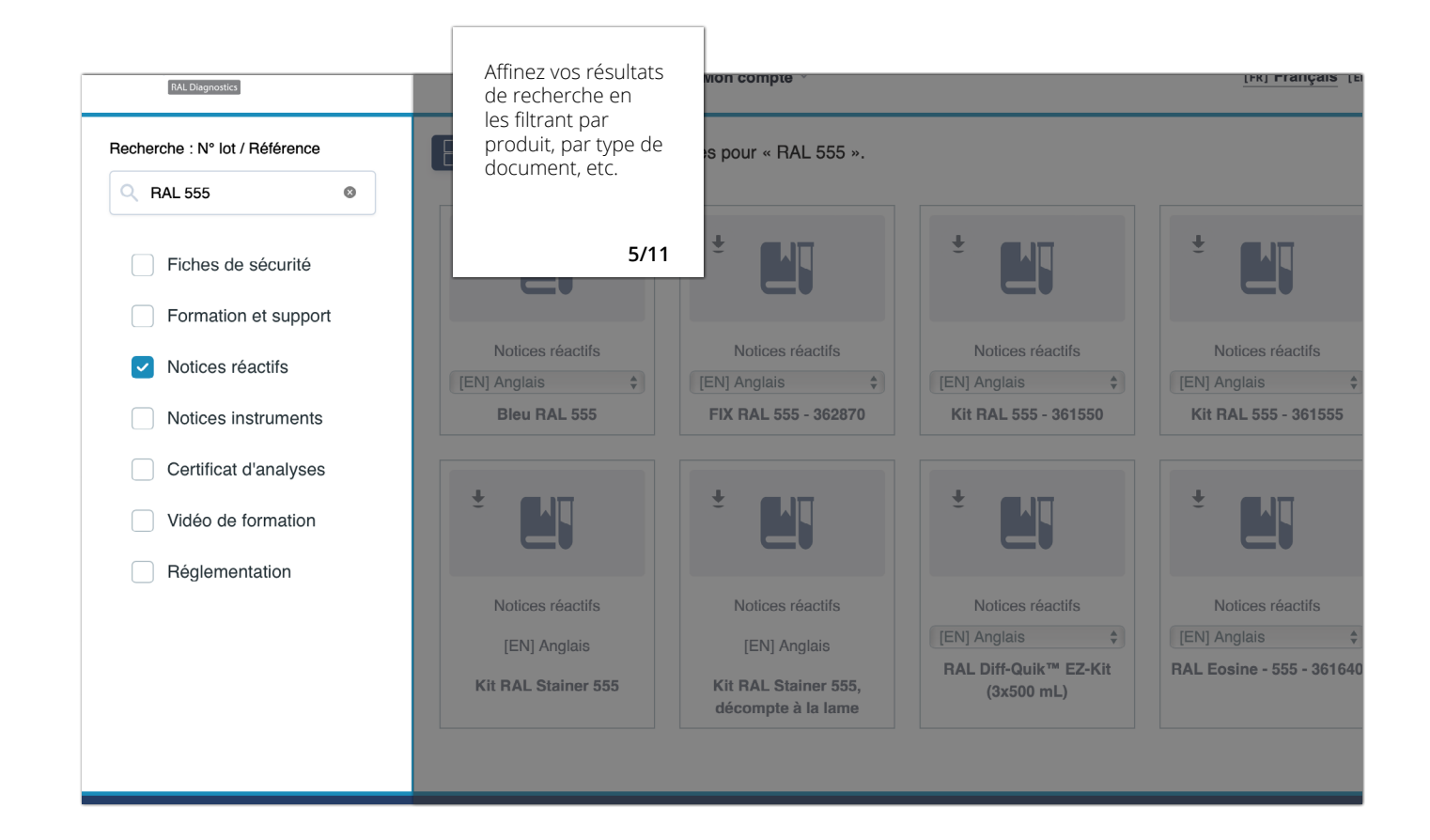

#### **MES ABONNEMENTS**

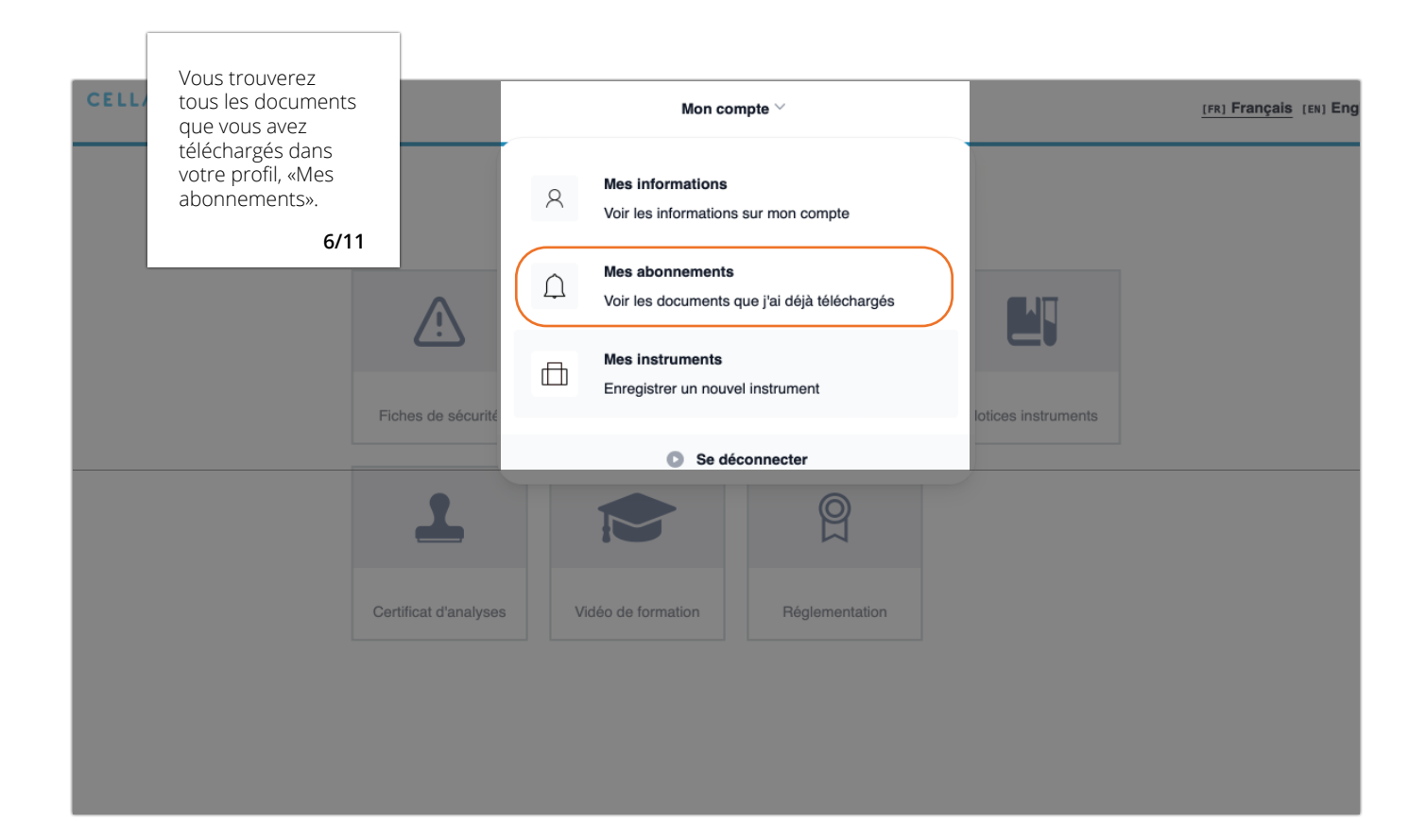

| - | Vous pouvez<br>vous désabonner<br>à tout moment<br>ou télécharger à |                     | 8- out                              | •                                                 | -                  | a france as the | - |
|---|---------------------------------------------------------------------|---------------------|-------------------------------------|---------------------------------------------------|--------------------|-----------------|---|
|   | nouveau le fichiei<br>7.                                            | r.<br>/11           |                                     |                                                   |                    |                 |   |
|   | Mes abonnement                                                      | ts 🕦                |                                     |                                                   |                    |                 |   |
|   | Vous trouverez ici tous les désabonner à tout moment                | documents que<br>t. | vous avez téléchargés. Si vous ne v | oulez plus recevoir de notifications par          | email, vous pouve. | z vous          |   |
|   | Catégorie                                                           | Document            | Date de téléchargement              |                                                   |                    |                 |   |
|   | Fiches de sécurité                                                  | test Laurieb        | vendredi 17 mai 2024 à 16:26        | RETÉLÉCHARGER LE FICHIER<br>Publié le 17 mai 2024 | SE DÉS/            | ABONNER         |   |
|   |                                                                     |                     |                                     |                                                   | ANNULER            | CONFIRMER       |   |
|   |                                                                     |                     |                                     |                                                   |                    |                 |   |
|   |                                                                     |                     |                                     |                                                   |                    |                 |   |
|   |                                                                     |                     |                                     |                                                   |                    |                 |   |

#### **NOUVELLES VERSIONS**

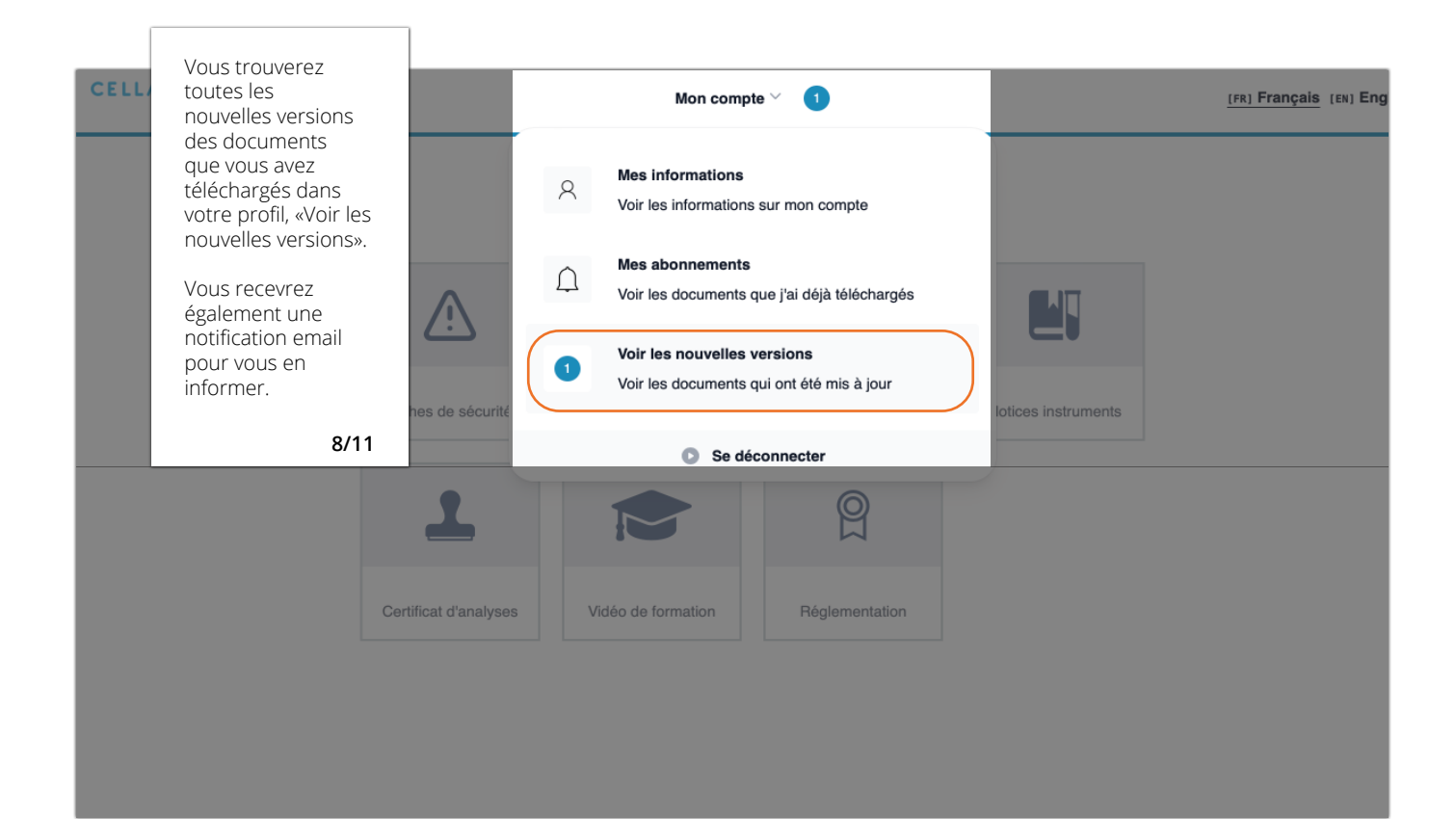

| -  | Vous pouvez<br>télécharger la<br>nouvelle version<br>disponible ou vous |                               | terms 0                       |                                                                         |          | Trease in France |
|----|-------------------------------------------------------------------------|-------------------------------|-------------------------------|-------------------------------------------------------------------------|----------|------------------|
|    | désabonner du<br>document.<br><b>9/1</b> 1                              | 1                             |                               |                                                                         |          |                  |
| No | uvelles versions dis                                                    | sponibles<br>ue vous avez tél | téchargés et leur mise à jour |                                                                         |          |                  |
|    | Catégorie                                                               | Document                      | Date de téléchargement        |                                                                         |          |                  |
| N  | DUVEAU Fiches de sécurité                                               | test Laurieb                  | vendredi 17 mai 2024 à 16:19  | TÉLÉCHARGER LA NOUVELLE<br>VERSION DISPONIBLE<br>Publiée le 17 mai 2024 | SE DÉSAI | SONNER           |
|    |                                                                         |                               |                               |                                                                         | ANNULER  | CONFIRMER        |
|    |                                                                         |                               |                               |                                                                         |          |                  |

#### **ENREGISTRER UN RAL STAINER**

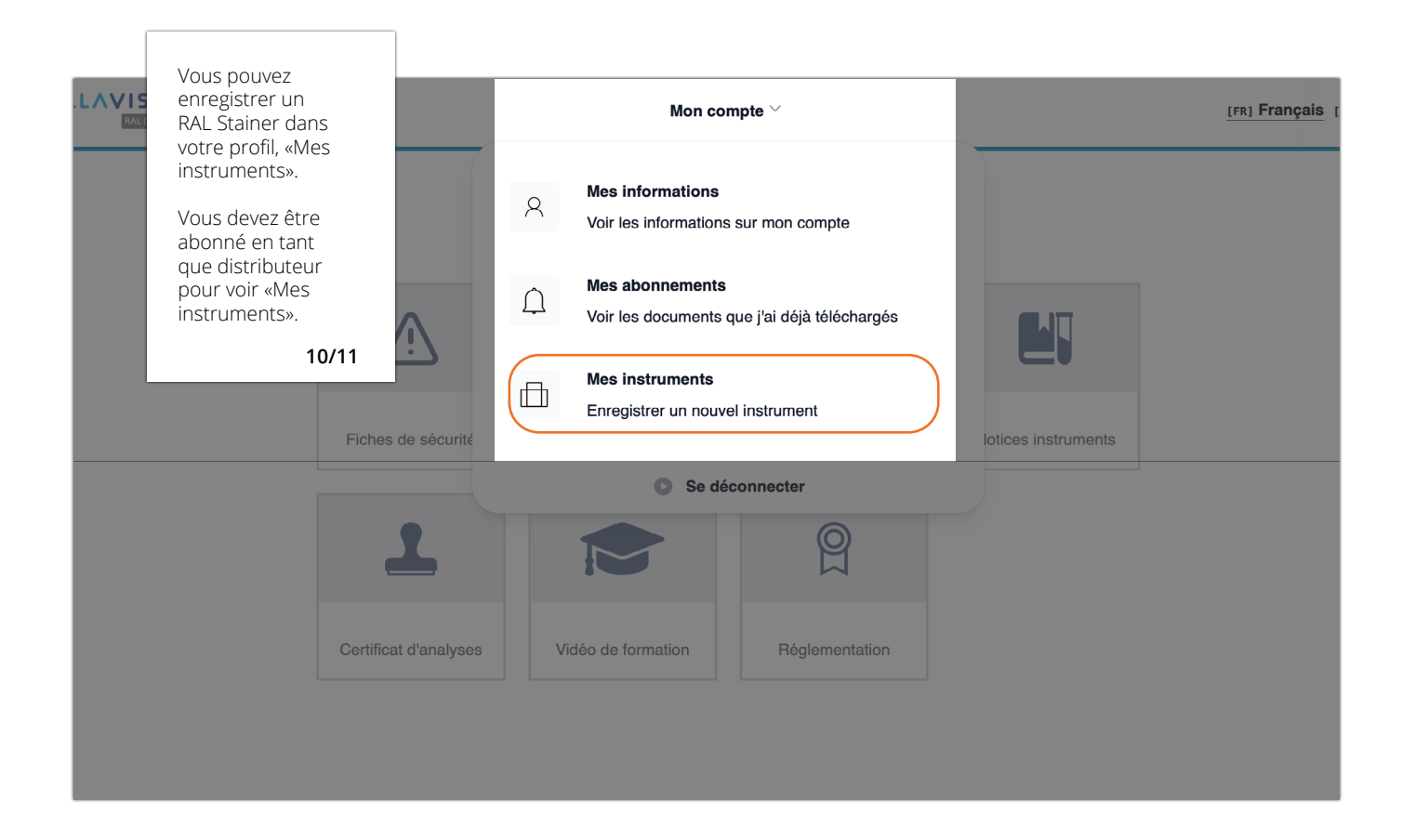

| Instruments Pour recevoir votre code d'activation par email.  II/11  Instruments  Instrument  Numéro de sé                                                   | ruments activés o                       |
|----------------------------------------------------------------------------------------------------|-----------------------------------------|
| 11/11       Enregistrement       Inst         Merci de remplir le formulaire ci-dessous afin de récupi       Ce code vous permettra d'activer votre machine. | ruments activés o                       |
| Merci de remplir le formulaire ci-dessous afin de récup<br>Ce code vous permettra d'activer votre machine.                                                   | érer votre code d'activation.           |
| Ce code vous permettra d'activer votre machine.                                                                                                    |                                         |
| Instrument Numéro de se                                                                                                    |                                         |
| HAL Stainer                                                                                                    | rie (4 derniers chiffres) — obligatoire |
| Nom du laboratoire obligatoire Nom du conta                                                                                                    | ct                                      |
| Adresse email du contact — obligatoire Pays —                                                                                                    | obligatoire                             |
| Domaine d'application                                                                                                    |                                         |
| O Bactériologie Gram O Bactériologie BK                                                                                                    | Hématologie                             |
| ANNULER                                                                                                    | ÉRER LE CODE D'ACTIVATION               |

Besoin d'aide ou de toute autre information ? communication@cellavision.com MyRALDiagnostics Guide Utilisateur Revisé: 17-05-2024